### SISTEMA DE PAGOS JUDICIALES

Guías del Usuario

- Ingreso
- Registro y activación de usuario
- Inicio de Sesión
- Recuperación y Modificación de contraseña
- Pagos Tasas de Justicia
- Pagos Aranceles

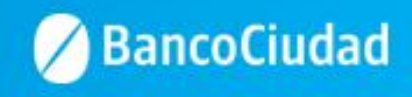

### Sistema de Pago Judiciales - Ingreso

Deberás ingresar a través del sitio del Banco www.bancociudad.com.ar, y desde allí a "Sucursal Virtual" - "Plataforma Pagos Judiciales"

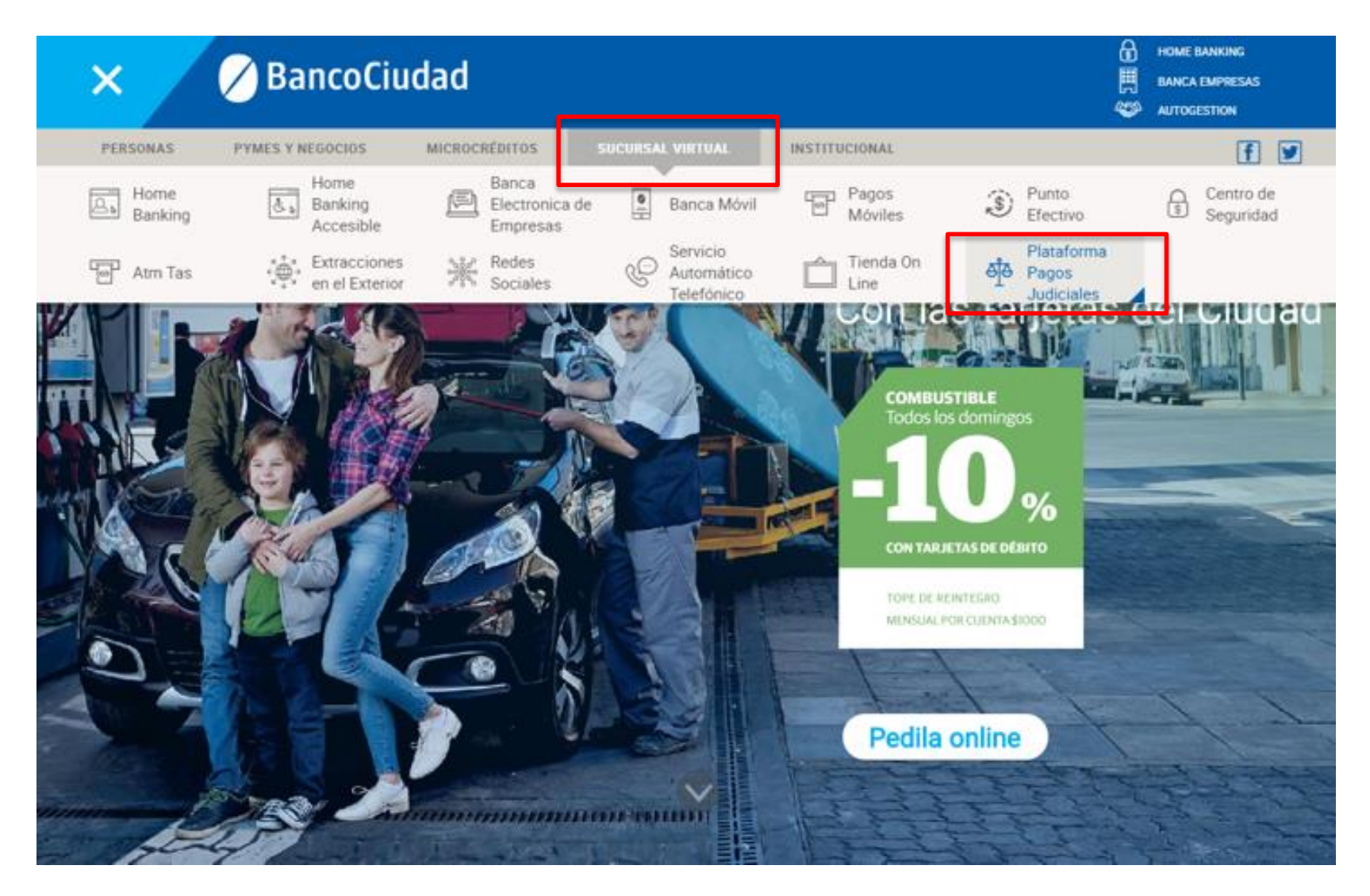

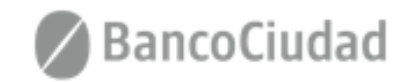

Para comenzar a operar en el Sistema de Pagos Judiciales deberás en principio registrarte haciendo click en el botón "Aún no estoy registrado"

# 🖉 BancoCiudad

### Sistema de Pagos Judiciales

#### Ingreso

La consulta de expedientes requiere que usted se registre en nuestros sistemas:

Usuario (e-mail):

Contraseña:

Recuperar mi contraseña o usuario

Aún no estoy registrado

Ingresar

#### Reenviar e-mail validación

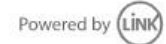

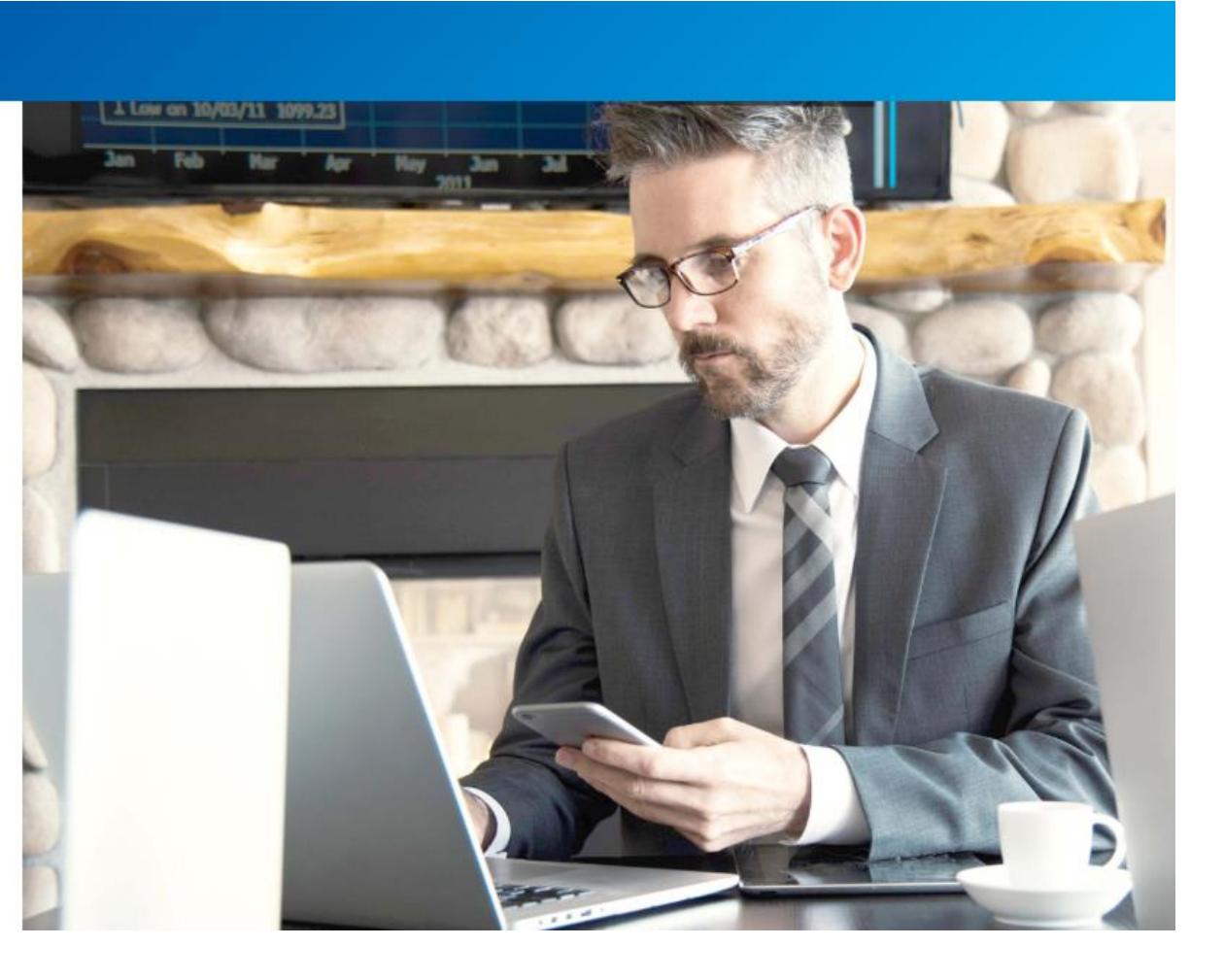

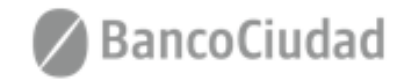

**1.** Se presenta el formulario de Registro de usuario, a través del cual ingresando todos los campos requeridos podrás autogestionar un usuario en el Sistema de Pagos Judiciales.

Una vez completado el registro, se debe validar el usuario a través de un vínculo que se recibe por correo electrónico en la casilla de correos ingresada. Hecho esto el usuario quedará en estado activo y listo para ser utilizado.

| 🖉 BancoCiudad            |                                                      |           |
|--------------------------|------------------------------------------------------|-----------|
| Sistema                  | le Pagos Judiciales                                  |           |
| Registro<br>Complete por | <b>de usuarios</b><br>favor el siguiente formulario: |           |
| Nombre:                  |                                                      | Apellido: |
|                          |                                                      |           |
| DNI:                     | Sexo:                                                | CUIL:     |
|                          |                                                      | •         |
| E-mail:                  |                                                      |           |
|                          |                                                      |           |

Contraseña:

Repetir Contraseña:

No soy un robot

Debe tener entre 8 y 16 caracteres, y debe incluir una mayúscula y un número

reCAPTCHA Privesided - Condisiones

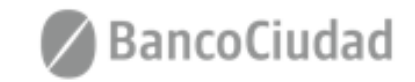

Aceptar

Cancelar

Una vez completado el registro, se debe validar el usuario a través de un vínculo que se recibe por correo electrónico en la casilla de correos ingresada. Hecho esto el usuario quedará en estado activo y listo para ser utilizado.

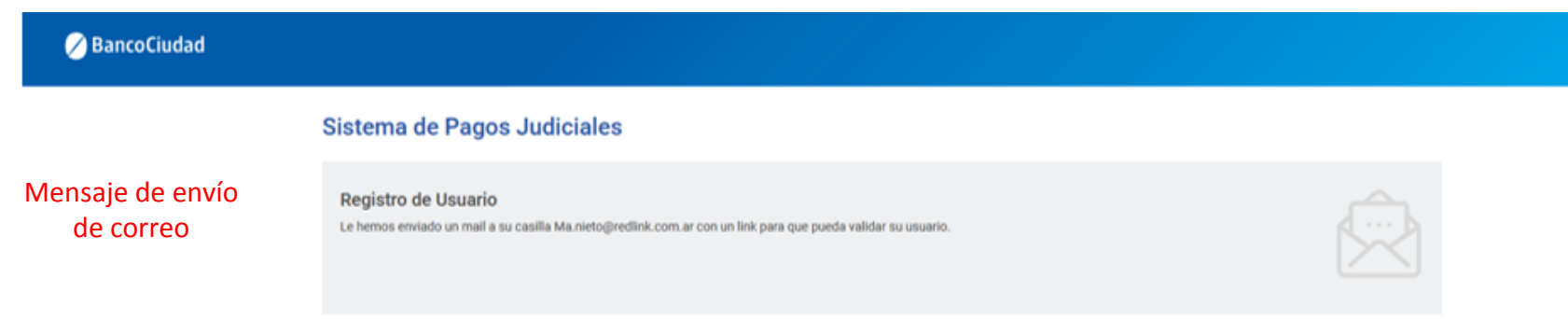

#### Activación del registro de usuario

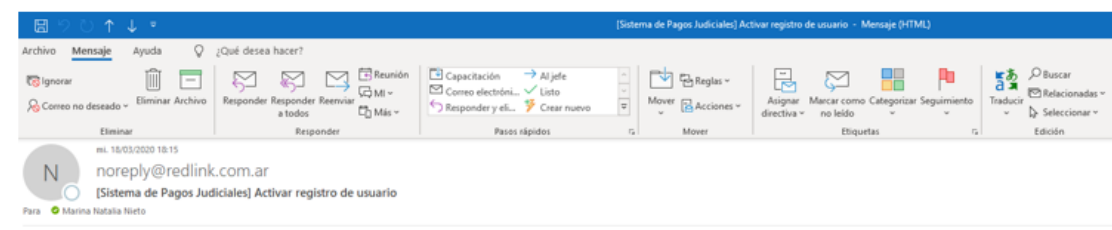

#### Sistema de Pagos Judiciales

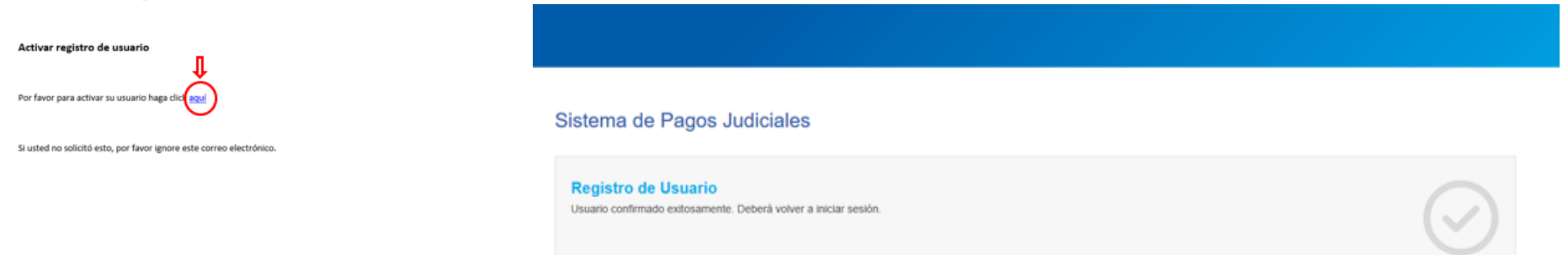

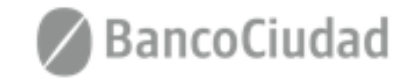

Ir a Iniciar sesión

Usuario confirmado exitosamente

2. El usuario podrá auto-reenviar el e-mail para completar su registro en caso de que no lo haya recibido o lo haya borrado por error. Para ello, tras hacer click en el vínculo "Reenviar e-mail de validación" (presente en la pantalla de login), se lo llevará a un formulario donde se le pedirá que ingrese el e-mail ingresado en el Registro de usuario para continuar con el proceso de validación de usuario. (\*El usuario debe haber sido creado)

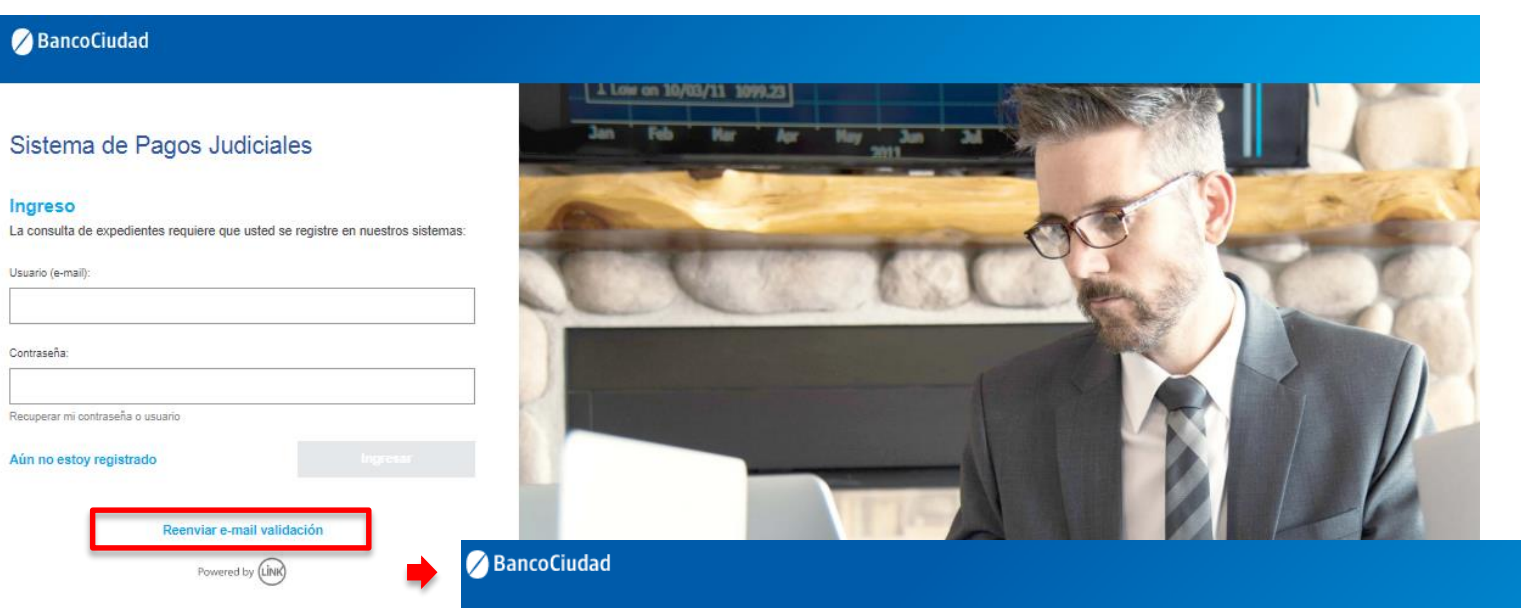

#### Sistema de Pagos Judiciales

#### Reenviar e-mail de validación

Complete su correo electrónico para que podamos reenviar el correo de activación de cuenta.

E-mail:

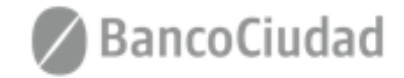

Cancela

# Sistema de Pago Judiciales - Inicio de sesión

Se presenta el formulario de Login, a través del cual ingresando su nombre de usuario (e-mail) y contraseña, el usuario podrá autenticarse en el Sistema de Pagos Judiciales. (\*El usuario debe estar creado y activo)

# 🖉 BancoCiudad

# Sistema de Pagos Judiciales

#### Ingreso

La consulta de expedientes requiere que usted se registre en nuestros sistemas:

Usuario (e-mail):

Contraseña:

Recuperar mi contraseña o usuario

Aún no estoy registrado

ngresar

#### Reenviar e-mail validación

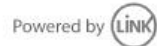

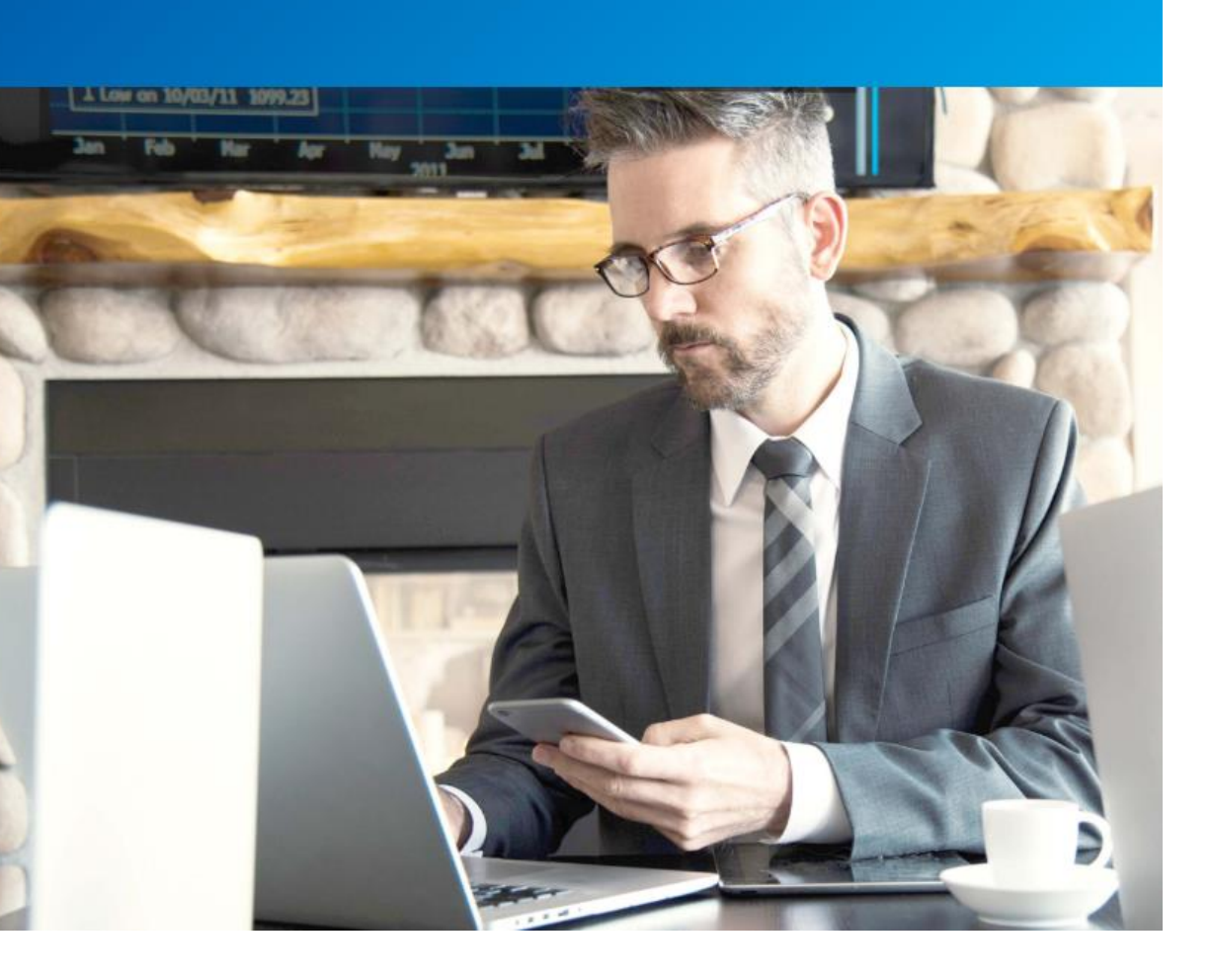

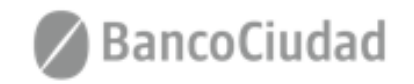

# Sistema de Pago Judiciales - Inicio de sesión

Al iniciar la cesión por primera vez, deberás aceptar los Términos y Condiciones del sistema, haciendo click en el botón "Aceptar" (\*El usuario debe estar creado y activo)

| 🖉 BancoCiudad                                                                                                    | Términos y condiciones                                                                                          |
|----------------------------------------------------------------------------------------------------|----------------------------------------------------------------------------------------------------|
| Sistema de Pagos Judiciales<br>Ingreso<br>La consulta de expedientes requerer que unted se registre en nuestros sinterna:<br>Usuato de mali<br>Ma menighediani. com ar<br>Consuell<br>excesser<br>Recustor en contraterle e usuativ<br>Aún no estoy registrado<br>Neuroir e-mail validación | <text></text>                                                                                                   |
|                                                                                                    | The second second second second second second second second second second second second second second second se |

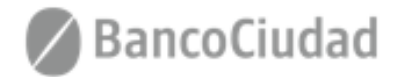

### Sistema de Pago Judiciales - Recuperar Contraseña

**1.** El usuario podrá recuperar su contraseña olvidada a través de un vínculo que recibirá en su casilla de correo electrónico. Para ello, tras hacer click en "Recuperar mi contraseña o usuario" (presente en la pantalla de login) se lo llevará a un formulario donde se le pedirá que complete el e-mail ingresado en el Registro de usuario para continuar con el proceso de recuperación de contraseña.

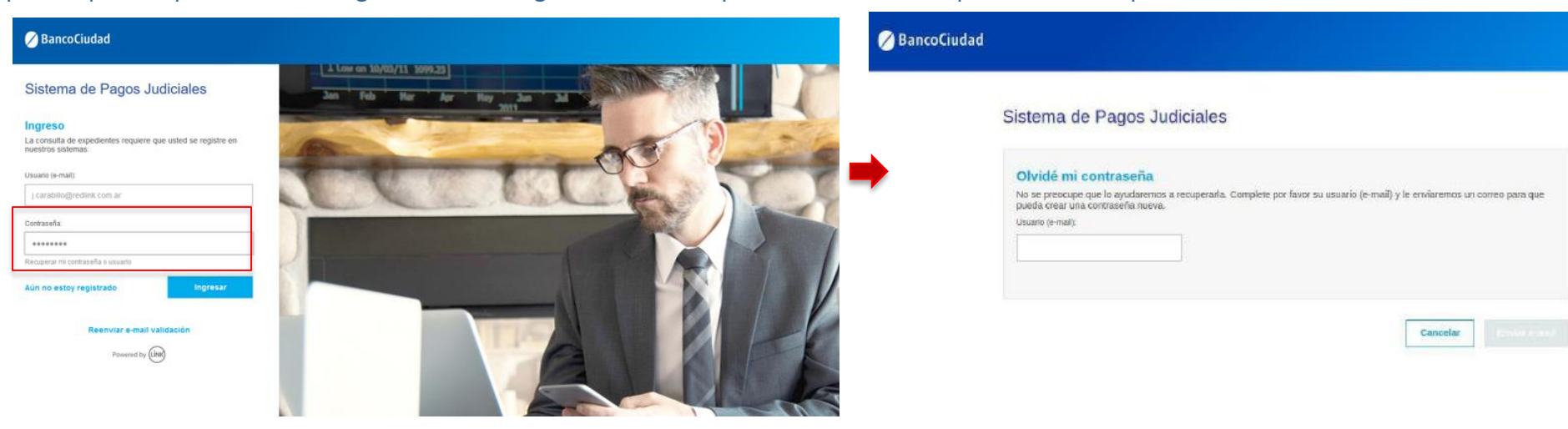

**2.** Una vez seguido el vínculo recibido por correo electrónico, se le solicitará que ingrese una nueva contraseña, que la repita y así quedará restablecida. (*\*El usuario debe haber sido creado y estar activo*)

#### Sistema de pagos Judiciales

| Usuario (nnail):                                                                 |  |
|----------------------------------------------------------------------------------|--|
| garcia@gmail.com                                                                 |  |
| Nueva contraseña:                                                                |  |
|                                                                                  |  |
| Debe tener entre 8 y 16 caracteres, y debe incluir una mayúacula<br>y un número. |  |
| Repetir contrateña:                                                              |  |
| 1111111                                                                          |  |

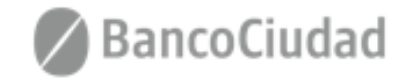

Cancela

### Sistema de Pago Judiciales - Modificar Contraseña

Desde el menú desplegable en la esquina superior derecha de la pantalla, el usuario puede optar por la opción Cambiar contraseña. Se presentará un formulario solicitando la contraseña actual, la nueva y repetir la nueva. Al guardar el formulario la contraseña quedará restablecida.

(\*El usuario debe haber iniciado sesión)

| Consultar instorial de pagos | Camblar Contrase |
|------------------------------|------------------|
|                              | Cerrar Sea       |
|                              |                  |
|                              |                  |
|                              |                  |
|                              |                  |

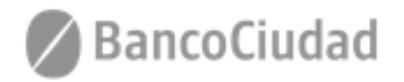

# SISTEMA DE PAGOS JUDICIALES

Guías del Usuario

- Pagos Tasas de Justicia

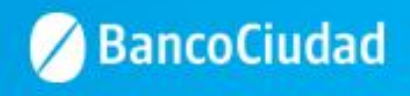

### Deberás ingresar a la opción "Tasas de Justicia"

| 🖉 BancoCiudad     |                                                                        |                                          | Consultar historial de pagos | jonatan carabillo 🛛 🛛 🕽 |
|-------------------|------------------------------------------------------------------------|------------------------------------------|------------------------------|-------------------------|
| Tasas de Justicia | Sistema de Pagos Judicia                                               | es                                       |                              |                         |
| Pago de Aranceles | Consulta de expedientes<br>Complete los siguientes campos del formular | io para localizar su expediente judicial |                              |                         |
|                   | Camara:                                                                | Causa:                                   | Año:                         |                         |
|                   |                                                                        |                                          |                              | Buscar                  |

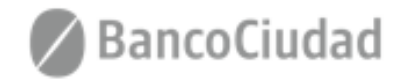

### Sistema de Pago Judiciales - Pagos Tasas de Justicia - Buscar Expediente

Se presenta el formulario de búsqueda de expedientes. Para encontrar un expediente el usuario debe ingresar obligatoriamente:

1) Sigla cámara 2) Número o causa de expediente 3) Año de expediente

Y a continuación dar click en Buscar. Los resultados pueden tardar unos segundos en mostrarse.

| 🖉 BancoCiudad                       |                                                                                                    | Consultar historial de pagos           | 🧭 BancoCiudad |                                                                                                    | Consultar historial de pagos | University University 🕕 |
|-------------------------------------|----------------------------------------------------------------------------------------------------|----------------------------------------|---------------|----------------------------------------------------------------------------------------------------|------------------------------|-------------------------|
|                                     | Sistema de Pagos Judiciales                                                                                                    |                                        | S             | istema de Pagos Judiciales                                                                                                    |                              |                         |
|                                     | Consulta de expedientes Complete los siguientes campos del formulario para locatizar su expediente judiciat Câmara Causa Causa Aho: Custor Custor Cus |                                        |               | Consulta de expedientes           Conselée los aquientes campos del formutano para catizar su exprese publicati           cânzar         Sasai           FTU         744           Consultando expediente                                                                                                    |                              |                         |
| Si se encu<br>Nación, s<br>búsqueda | uentra un expediente coincidente en el Poe<br>se mostrarán los datos del mismo. Ca<br>a no arrojará resultados.                                                                                                    | der Judicial de la<br>so contrario, la | BancoCiudad   | d<br>Sistema de Pagos Judiciales<br>Expediente 744<br>Concer Ade<br>Judicia Pederal de Tuluman 2007<br>Costue<br>Pisco NACIONAL O' AUTINO LUIS EDUARDO - EJECUCION FIECAL<br>Pago de tasa:<br>Interviniente: PISCO NACIONAL (A V<br>Conceptos Fijos<br>Tasa de Judicie § 0.00<br>Mute § 0.00<br>Mute § 0.00<br>Mute § 0.00 |                              |                         |

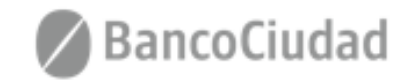

### Sistema de Pago Judiciales - Pagar Tasa de Justicia

Se podrá pagar la tasa de justicia de los expedientes indexados en el Poder Judicial. Para concretar un pago el usuario, luego de haber encontrado el expediente a través del formulario de búsqueda debe:

- 1) Ingresar el interviniente por el cual va a realizar el pago.
- 2) Ingresar el monto en pesos argentinos de la Tasa de Justicia a pagar.
- 3) Opcionalmente ingresar el monto en pesos argentinos de otros conceptos a pagar del expediente.
- 4) Hacer click en el botón Iniciar pago.

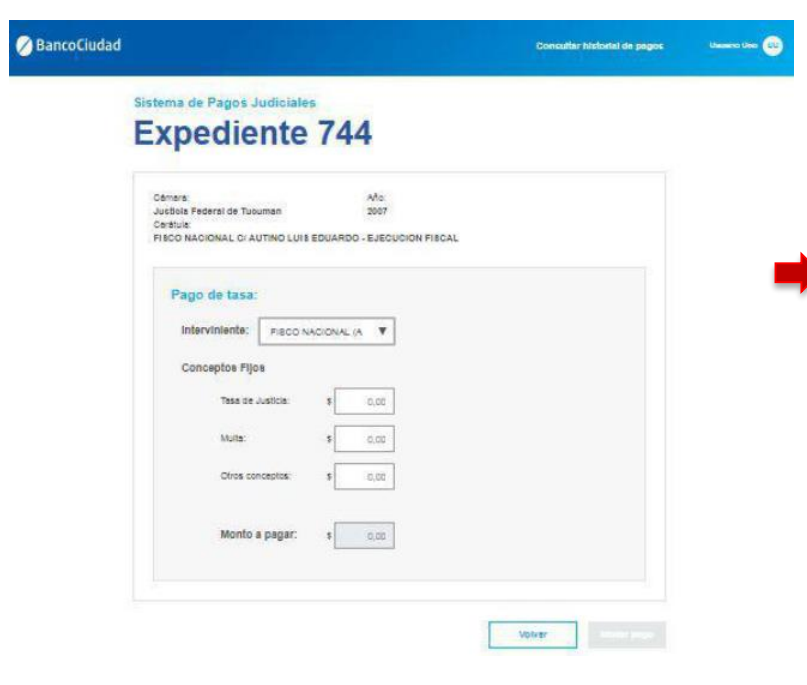

Acto seguido, se abrirá una ventana pop-up\* donde se solicitarán los datos intrínsecos a la persona que pagará y a la tarjeta de débito que se utilizará para la transacción.

| REUD<br>DISTA DE AGUILAR RINA Y OTROS CI BANCO DE LA NACI | ① 172.16.1.17/boton-pei/                  |                   |
|-----------------------------------------------------------|-------------------------------------------|-------------------|
| Pago de tasa:                                             | o pagar                                   |                   |
| Intervisiente ARCEDEROUCH *                               | Formulario de pago                        |                   |
| Conceptos Filjos                                          | Nombre y apellide                         | υ                 |
| Matter 8 0.01                                             | Número de tocumento                       |                   |
| Ctros reer aptor: 1 roll<br>Procesando pago               | . Marze de tarjete                        |                   |
| Monto a 1 36,07                                           | Mokare v APELLIDE 29//AL Nimero de lanato | 8/1               |
|                                                           | Mes de vensimiente 👻 Año                  | ge vensimiento. 👻 |
|                                                           |                                           |                   |

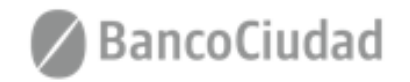

### Sistema de Pago Judiciales - Pagar Tasa de Justicia

Una vez completados todos los datos, se debe hacer click en Pagar y el pago será concretado.

(\*Puede que la ventana pop-up sea bloqueada por el navegador web que se utilice, en este caso deben permitirse las ventanas Emergentes desde la configuración del navegador web)

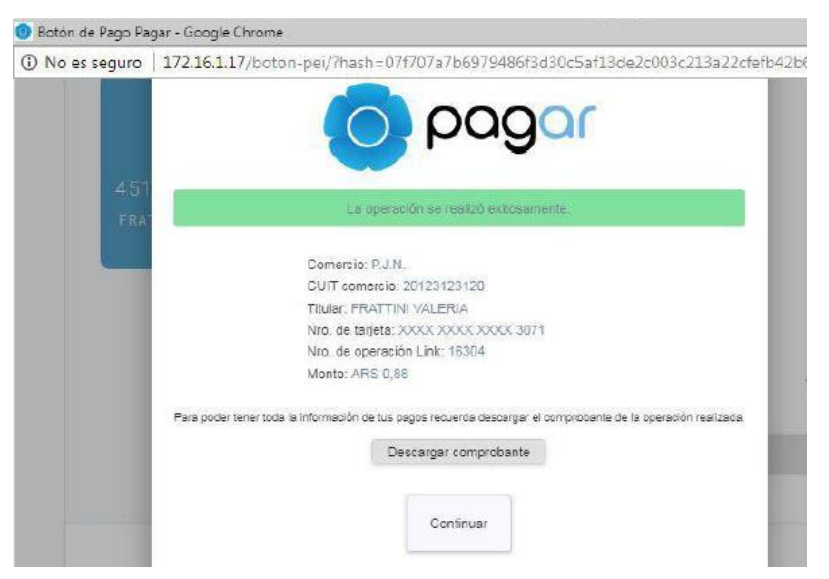

Terminado el pago se vuelve al Sistema de Pagos Judiciales y se permite descargar el comprobante de pago de la operación recién finalizada.

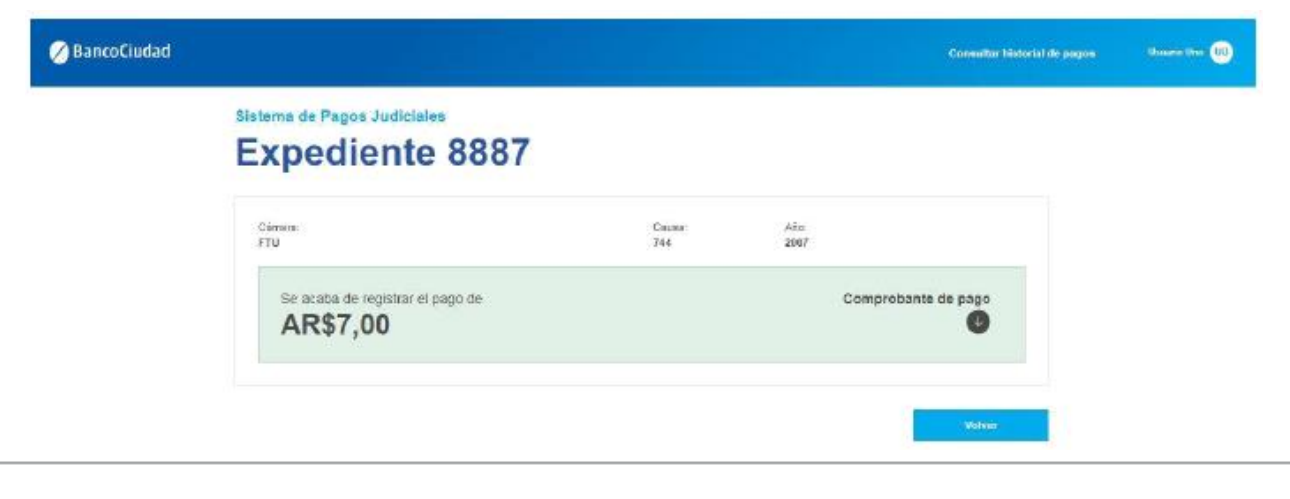

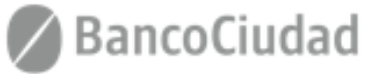

### Sistema de Pago Judiciales - Pagos Tasas de Justicia - Historial de Pagos

Al hacer click en el vínculo "Consultar Historial de Pagos" que se encuentra en la barra de menú del sistema, el usuario podrá ver en un listado ordenado por fecha todos los pagos que ha realizado históricamente en el sistema de Pagos Judiciales. El usuario deberá seleccionar la consulta de "Tasas de Justicia" = "Tasas".

| 🖉 BancoCiudad     |                  |                 |                |        | Consultar historial de pagos | jonatan carabillo 🔐 |
|-------------------|------------------|-----------------|----------------|--------|------------------------------|---------------------|
| Tasas de Justicia | Sistema de Pagos | Judiciales      |                |        |                              |                     |
| Pago de Aranceles | Tasas Aranceles  |                 |                |        |                              |                     |
|                   | Historial de pag | os              |                |        | 1-7 de 100 < 🗲               |                     |
|                   | Facha            | Expediente      | Intervisiente  | Monte  | Acción                       |                     |
|                   | 03/02/2018       | 12982340 / 2018 | Lopez, Luciano | \$1000 | U                            |                     |
|                   | 23/01/2018       | 34423123 / 2018 | Rubio, Ostavio | \$1600 | 0                            |                     |
|                   | 12/12/2017       | 21810239/2017   | Garcia, Maria  | \$700  | 0                            |                     |
|                   | 23/01/2018       | 34423123 / 2018 | Rubio, Octavio | \$1500 | 0                            |                     |
|                   | 12/12/2017       | 21810239 / 2017 | Garda, Maria   | \$700  | 0                            |                     |
|                   | 23/01/2018       | 34423123 / 2018 | Rubio, Octavio | \$1500 | 0                            |                     |
|                   | 12/12/2017       | 21810239 / 2017 | Garcia, Maria  | \$700  | 0                            |                     |
|                   |                  |                 |                | 2      | 1.7 de 100 < >               |                     |
|                   |                  |                 |                |        | Volver                       |                     |

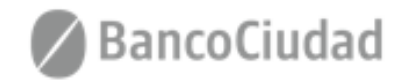

### Sistema de Pago Judiciales - Pagos Tasas de Justicia - Descargar Comprobante de Pagos

Al hacer click en el ícono Descargar de alguno de los comprobantes que se listan en el Historial de pagos del usuario (o en el icono Descargar al finalizar un pago), se descargará un archivo PDF con el contenido del comprobante.

| Δ | BancoCiudad |  |
|---|-------------|--|
| - |             |  |

Consultar historial de pagos Famanão Garca (80

#### Sistema de consulta de Expedientes Judiciales: Tasa de Justicia

| lechs      | expedients      | <b>BEERE AND</b> | Monte  | Acció |
|------------|-----------------|------------------|--------|-------|
| 23/02/2018 | 12982340 / 2018 | Lopez, Luciano   | \$1000 | 0     |
| 23/01/2018 | 34423123 / 2018 | Rubio, Octavio   | \$1500 | C     |
| 12/12/2017 | 21810239 / 2017 | Garcia, Maria    | \$700  | J     |
| 23/01/2018 | 34423123 / 2018 | Rubio, Octavio   | \$1500 | C     |
| 12/12/2017 | 21810239/2017   | Garda, Maria     | \$700  | ¢     |
| 23/01/2018 | 34423123 / 2018 | Rubio, Octavio   | \$1500 | 0     |
| 12/12/2017 | 2181023972017   | Gardia, Maria    | \$700  | 0     |

Volver

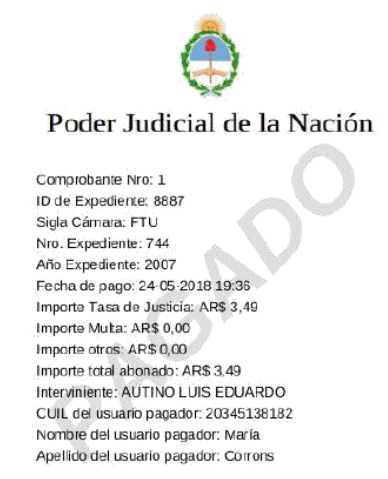

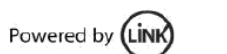

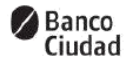

G03zzhMxhkwDlLJ5wP1pbFSimQAlDOGzF8MRErZYKJFCkPFsad

(\*Si no se visualiza correctamente el archivo .PDF puede deberse a una versión obsoleta del navegador web o a que no se tiene un software para leer .PDF instalado en la máquina)

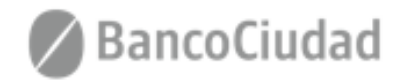

# SISTEMA DE PAGOS JUDICIALES

Guías del Usuario

- Pagos Aranceles

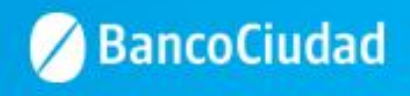

### Deberás ingresar a la opción "Pago de Aranceles"

| 🖉 BancoCiudad     |                                                                                     |                                                   | Consultar historial de pagos | jonatan carabillo JC |
|-------------------|-------------------------------------------------------------------------------------|---------------------------------------------------|------------------------------|----------------------|
| Tasas de Justicia | Sistema de Pagos Judiciale                                                          | es                                                |                              |                      |
| Pago de Aranceles | Consulta de expedientes<br>Complete los siguientes campos del formulario<br>Cámara: | o para localizar su expediente judicial<br>Causa: | Año:                         |                      |
|                   |                                                                                     |                                                   |                              | Buscar               |
|                   |                                                                                     |                                                   |                              |                      |

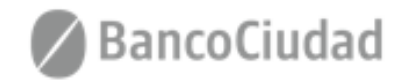

# Sistema de Pago Judiciales - Pago de Aranceles

Luego deberás seleccionar el Concepto y Unidad a pagar, se ingresa la cantidad deseada y por último se presiona botón "Iniciar Pago"

| BancoCiudad       |                                                                                    | Consultar historial de page | s jonatan carabilio JC |
|-------------------|------------------------------------------------------------------------------------|-----------------------------|------------------------|
| Tasas de Justicia | Sistema de Pagos Judiciales                                                        |                             |                        |
| ago de Aranceles  | Pago del Arancel<br>Comolete los siguientes campos del formulario para realizar el | nan del Arannel             |                        |
|                   | comprete too arguremes campos dei formatario para realizar en                      | Proge over sources          | 1 -                    |
|                   | Concepto:                                                                          | PruebaJonatan               |                        |
|                   | Unidad:                                                                            | PruebaUnidad                | ,                      |
|                   | Importe Linitario:                                                                 |                             | 1                      |
|                   | importe orinano.                                                                   | 114                         |                        |
|                   | Cantidad                                                                           |                             |                        |
|                   |                                                                                    |                             |                        |
|                   | Importe Total:                                                                     | 114,00                      | ]                      |
|                   |                                                                                    |                             |                        |
|                   |                                                                                    |                             |                        |
|                   |                                                                                    |                             | Iniciar pago           |
|                   |                                                                                    |                             |                        |
|                   |                                                                                    |                             |                        |
|                   |                                                                                    |                             |                        |
|                   |                                                                                    |                             |                        |
|                   |                                                                                    |                             |                        |
|                   |                                                                                    |                             |                        |
|                   |                                                                                    |                             |                        |
|                   |                                                                                    |                             |                        |
|                   |                                                                                    |                             |                        |
|                   |                                                                                    |                             |                        |
|                   |                                                                                    |                             |                        |

- Concepto: Del desplegable el usuario deberá seleccionar el concepto a pagar.
- Unidad: Por default al seleccionar el campo concepto se completará con un texto explicativo que detalla la operación.
- Importe Unitario: Por default al seleccionar el campo concepto se completará con el importe unitario de la operación.
- Cantidad: Campo a integrar por el usuario en correspondencia con el concepto seleccionado correspondiente.
- Importe Total: Importe a abonar. El presente campo es calculado por el sistema y resulta del producto del Importe Unitario por la Cantidad.

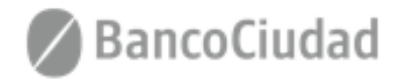

### Sistema de Pago Judiciales - Pago de Aranceles

Acto seguido, se abrirá una ventana pop-up\* donde se solicitarán los datos intrínsecos a la persona que pagará y a la tarjeta de débito que se utilizará para la transacción. Luego de ingresar los datos válidos, se presiona "Continuar"

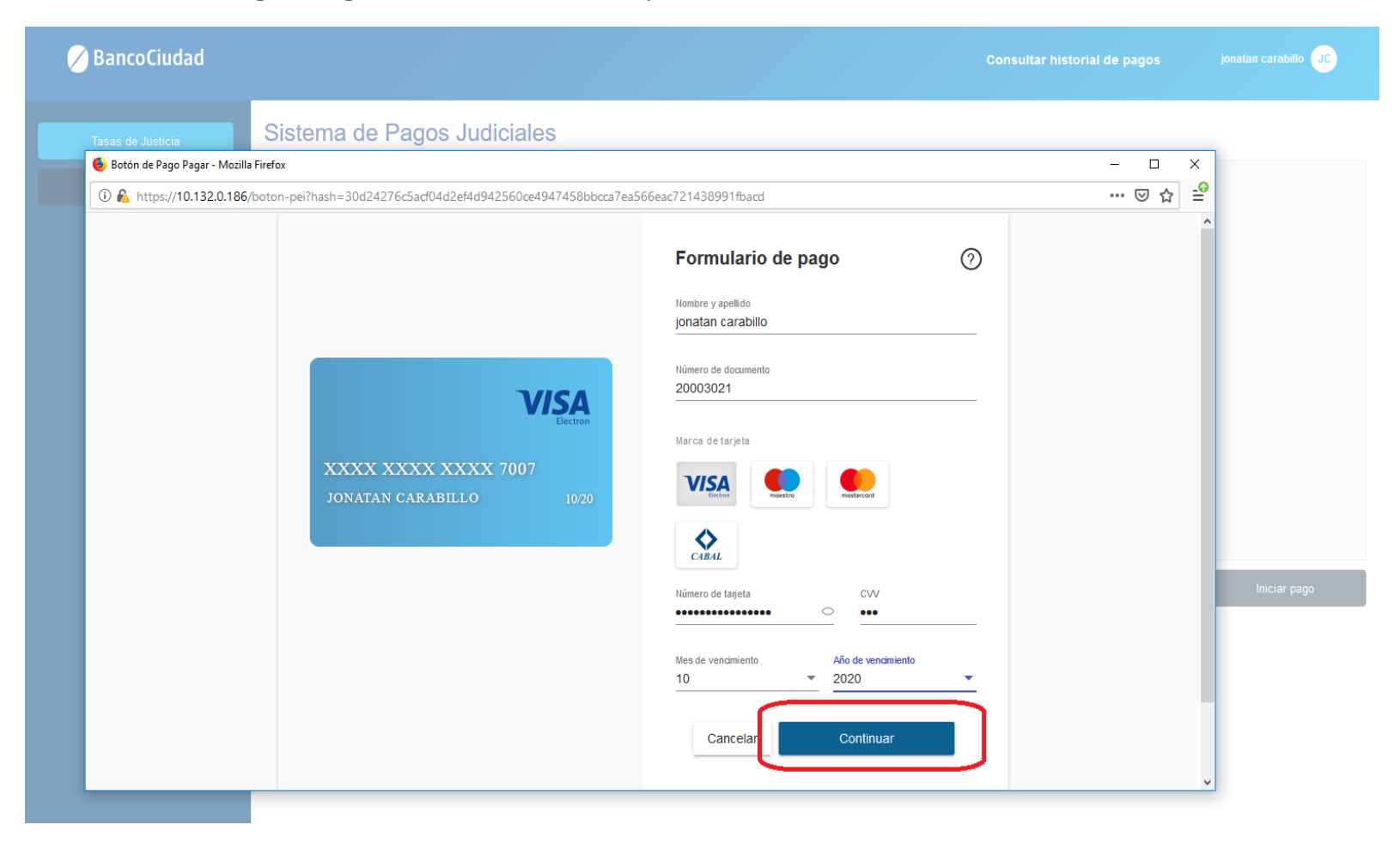

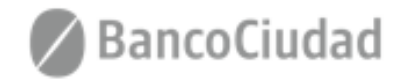

Se deberá **"Confirmar**" el pago de la operación.

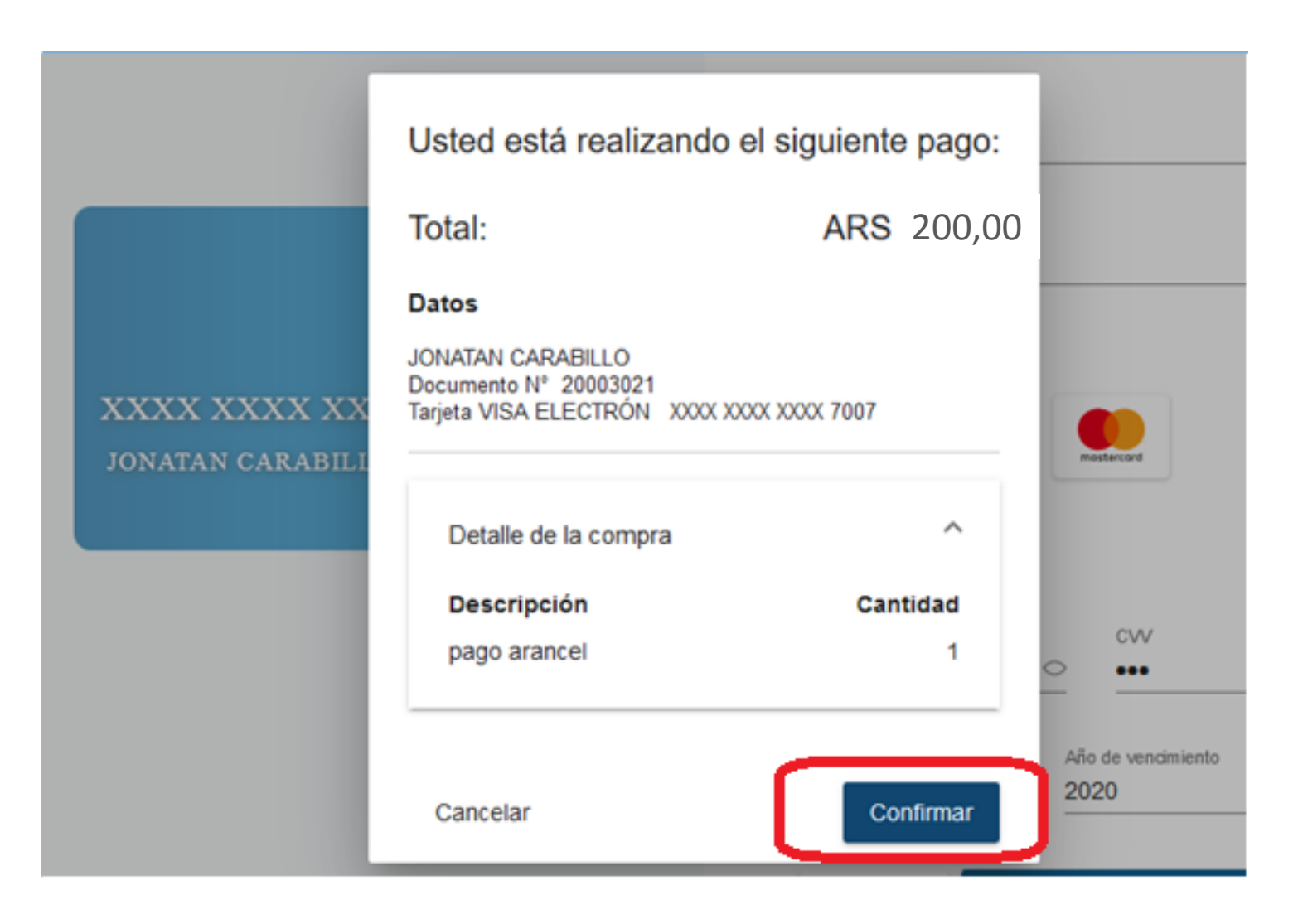

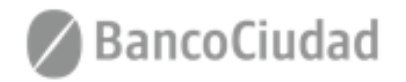

### Sistema de Pago Judiciales - Pago de Aranceles - Comprobante de Pagos

En la siguiente pantalla podrás "Descargar el comprobante de pago"

(\*Puede que la ventana pop-up sea bloqueada por el navegador web que se utilice, en este caso deben permitirse las ventanas Emergentes desde la configuración del navegador web)

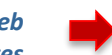

|             | Botón de pago                                                                                                  |   |
|-------------|----------------------------------------------------------------------------------------------------|---|
|             | La operación se realizó exitosamente.                                                                          |   |
| r* e<br>NO: | Comercio:<br>TNP Test<br>CUIT comercio:<br>30703088534<br>Nro. de tarjeta:<br>Nro. de operación Link:<br>26260 | I |
| Ŀ           | Nro. de ref. bancaria:<br>000000044910                                                                         |   |
|             | Monto:<br>ARS 114,00                                                                                           | • |
| Pi          | ara poder tener toda la información de tus pagos recuerda descargar el comprobante de la operación realizada.  |   |
|             | Descargar comprobante                                                                                          |   |
|             | Continuar                                                                                                    |   |
|             | per link) Powered by (in)                                                                                      |   |

Al presionar "Aceptar", se abre el archivo .pdf para observar comprobante

| •    |
|------|
| o. * |
| o    |
| 0    |
|      |
| • •  |
| •    |
| *    |
|      |
|      |
|      |
|      |
|      |
|      |
|      |
|      |
|      |
|      |
|      |
|      |
|      |
|      |
|      |
|      |
|      |
|      |
|      |
|      |
|      |
|      |
|      |

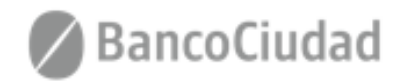

### Sistema de Pago Judiciales - Pago de Aranceles - Comprobante de Pagos

**Otra forma de descargar el comprobante** es presionando "Continuar" al momento de **completar el pago.** 

Se actualiza el Sistemas de Pagos Judiciales, con el detalle del pago realizado, y la opción de descargar comprobante nuevamente.

| Botón de pago                                                                                                    | n 🖉 Banco | Ciudad                                                                                                    | Consultar histo                                                               | rial de pagos jonatan carabillo JC                                                                                                    |
|----------------------------------------------------------------------------------------------------|-----------|----------------------------------------------------------------------------------------------------|-------------------------------------------------------------------------------|----------------------------------------------------------------------------------------------------|
| <section-header><section-header><section-header><section-header><section-header><section-header><section-header><section-header><section-header><section-header><section-header></section-header></section-header></section-header></section-header></section-header></section-header></section-header></section-header></section-header></section-header></section-header> | Banco     | Ciudad<br>stata<br>mentet<br>Sistema de Pagos Judiciales<br>Arancel<br>CUIT<br>20344985466<br>Se acaba de registrar el pago de<br>AR\$114,00 | Consultar histo<br>Concepto: N° Comprobi<br>PruebaJonatan 2<br>TINP 1<br>3070 | nial de pagos Contasa caratala o Contasa caratala o Contasa carata carata |
|                                                                                                    |           |                                                                                                    | 3070<br>Date<br>12/11<br>Monto                                                | 9088534<br><b>s de la Operación</b><br>y <sup>hora:</sup><br>/2019 11:58:35                                                                                                    |
|                                                                                                    |           |                                                                                                    | Titular<br>jonar<br>XXXX<br>Nro. d<br>2626                                    | an carabillo<br>• tarjeta:<br>XXXX-XXXX-7007<br>• operación pago:<br>9                                                                                                    |
|                                                                                                    |           |                                                                                                    | Nro. d<br>0000<br>C                                                           | ereferencia bancaria:<br>20044910<br>omprobante de Pago válido (S.E.U.                                                                                                    |

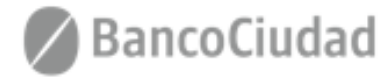

# Sistema de Pago Judiciales - Pago de Aranceles - Historial de Pagos

Al hacer click en el vínculo **"Consultar Historial de Pagos"** que se encuentra en la barra de menú del sistema, el usuario podrá ver en un listado ordenado por fecha de todos los pagos que ha realizado históricamente en el sistema de Pagos Judiciales. El usuario deberá seleccionar la consulta de **"Pago de Aranceles" = "Aranceles"**.

| 🖉 BancoCiudad                          |                                                             |                   |             | Consulta      | r historial de pagos jo | natan carabillo JC |
|----------------------------------------|-------------------------------------------------------------|-------------------|-------------|---------------|-------------------------|--------------------|
| Tasas de Justicia<br>Pago de Aranceles | Sistema de Pago<br>Tasas Arance<br>Historial de pagos de Ar | s Judiciales      |             |               | 2 de 2 🗸 📏              |                    |
|                                        | Fecha                                                       | Nombre y Apellido | CUIL        | Concepto      | Importe                 | Acción             |
|                                        | 12/11/2019 11:59                                            | jonatan carabillo | 20344895466 | PruebaJonatan | \$114,00                | ¢                  |
|                                        | 12/11/2019 10:37                                            | jonatan carabillo | 20344895466 | PruebaJonatan | \$114,00                | U                  |
|                                        |                                                             |                   |             |               | 2 de 2 < >              |                    |
|                                        |                                                             |                   |             | 5             |                         |                    |

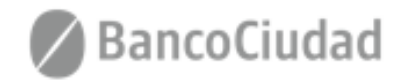

# te quiere ver crecer

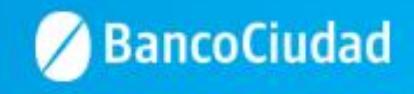